## Instrukcja uzyskania dostępu do dziennika elektronicznego

dla uczniów i ich rodziców (opiekunów prawnych).

\_\_\_\_\_

Aby móc korzystać z e-dziennika należy samodzielnie założyć konto według poniższej instrukcji:

1. Należy wejść na stronę internetową: https://uonetplus.vulcan.net.pl/warszawamokotow. Wyświetli się powitalna strona systemu.

2. Kliknąć przycisk Załóż konto, a następnie wpisać adres e-mail, który podano w rekrutacji.

3. Zaznaczyć opcję Nie jestem robotem i kliknąć przycisk Wyślij wiadomość. Pojawi się komunikat "Wysłano wiadomość na zapisany w systemie adres e-mail. Wiadomość zawiera dalsze instrukcje uzyskania dostępu do systemu. Proszę sprawdzić skrzynkę poczty elektronicznej i postępować zgodnie ze wskazówkami zapisanymi w wiadomości".

4. Sprawdzić skrzynkę swojej poczty elektronicznej. Przeczytać wiadomość i kliknąć link podany w treści, aby nadać własne hasło.

5. Następnie należy wprowadzić nowe hasło, którym będzie używane do logowania, zaznaczyć opcję *Nie jestem robotem* i kliknąć przycisk *Ustaw nowe hasło*.

6. Od tego momentu można logować się do systemu, korzystając z adresu e-mail i ustalonego przez siebie hasła.

Szkoła nie podaje loginów i haseł.

Loginem jest adres e-mail, jaki podano w czasie rekrutacji,

a hasło należy ustalić samodzielnie.

Do e-dziennika można też wejść ze strony: www.reytan.edu.pl